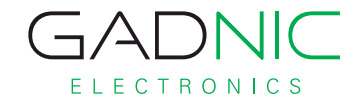

# TV BOX | TX-600

Manual de Usuario

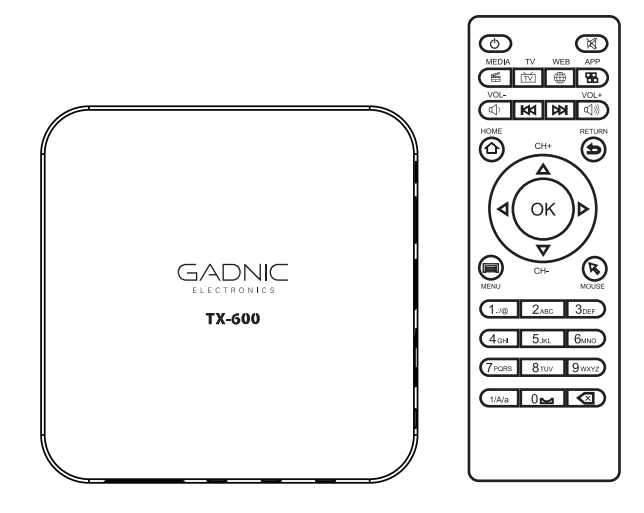

Servicio Técnico Oficial Gadnic

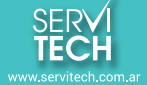

Tel: 011 5278 1149 serviciotecnico@servitech.com.a

### LEER ATENTAMENTE

El interior de su TX-600 android contiene componentes sometidos a alta tensión. No abra nunca el aparato, incluso después de retirar el adaptador de red. Es aconsejable conectar los aparatos a la red eléctrica después de efectuar todas las conexiones.

Para limpiar su caja o mando, no utilizar ni disolvente ni detergente. Es suficiente un paño seco para limpiar el polvo. No abrir, golpear, mojar ni desmontar el dispositivo. Esto anulará la garantía. Apagar el dispositivo a través del sistema operativo. Si se apaga mientras está formateando o actualizando, esto podría causar un error grave de sistema y causar mal funcionamiento. Para el buen funcionamiento del dispositivo, es imprescindible una buena conexión WiFi y ancho de banda suficiente.

Conforme a las obligaciones respecto a la norma EN 60950, preste atención sobre los elementos de seguridad siguientes. No instale el terminal cerca de otros aparatos. Elija un lugar aireado y no coloque nada encima de las rejillas de aireación. No exponer el aparato a salpicaduras de agua o bien de otros líquidos. No situar el aparato encima de otro aparato. El sobrecalentamiento puede dañar los componentes. En caso de tormenta, desconectar todos los aparatos audio-video de la red eléctrica: pueden sufrir daños no cubiertos por la garantía.

El mando a distancia necesita dos pilas AAA 1.5V. Respete la polaridad indicada en el compartimento. Con el fin de respetar la ley y el medio ambiente, no tire jamás las pilas junto con la basura ordinaria. Debe entregarlas a su punto de venta, donde encontrará recipientes especiales.

# **CONTENIDO DE LA CAJA**

- TvBox TX-600 android
- Cable HDMImacho/macho
- Adaptador para red eléctrica con cable
- Mando a distancia IR

# **1 - DESCRIPCIÓN DEL EQUIPO**

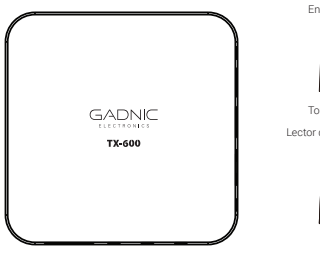

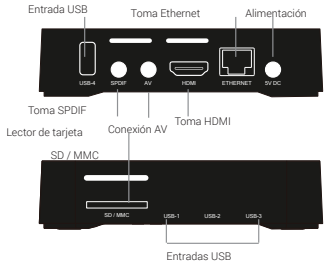

# **DESCRIPCIÓN DEL MANDO**

|    |                     | 1    | STANDBY: para encender y apagar el dispositivo.    |
|----|---------------------|------|----------------------------------------------------|
| 1  |                     | 2    | Botones para controlar el TV.                      |
|    | MEDIA TV WEB APP    | 3    | Teclas de colores:                                 |
| 3  |                     |      | SETUP : acceso a ajustes                           |
|    | HOME RETURN         |      | APP : para acceder a las aplicaciones              |
| 4  |                     |      | VOL - / VOL +: controla el volumen del dispositivo |
|    |                     | 4    | HOME : vuelve a la página de inicio.               |
| 6  | [[∢( ок )⊳)         | 5    | RETURN : vuelve atrás.                             |
|    |                     | 6    | ♦ ►                                                |
| 8  |                     | 7    | OK: para confirmar una opción.                     |
| 10 | 1.00 2ABC 3DEF      | 8    | Tecla MENU : para seleccionar una función de las   |
|    |                     |      | diferentes aplicaciones.                           |
|    | 7 PORS 8 TUY 9 WXYZ | 9    | Cursor : para navegar                              |
| 11 |                     | 2 10 | Teclado numérico.                                  |
|    |                     | 11   | Tecla MUTE para cortar el sonido                   |
|    |                     | 12   | Tecla borrar                                       |
|    |                     |      |                                                    |

# 2 - INSTALACIÓN

- Conectarel aparato al televisor con un cable HDMI.
- •Conectarel cablede alimentación en la parte posterior del TX-600 android, y el alimentador al enchufe a una toma de alimentación accesible.
- El aparato se enciende automáticamente.
- ATENCIÓN: el aparato puede tardar hasta 5 minutos en hacer la 1ª instalación.
- •Encender el televisor
- •Seleccionar la entrada HDMI (consultarel manual del TV si es necesario).

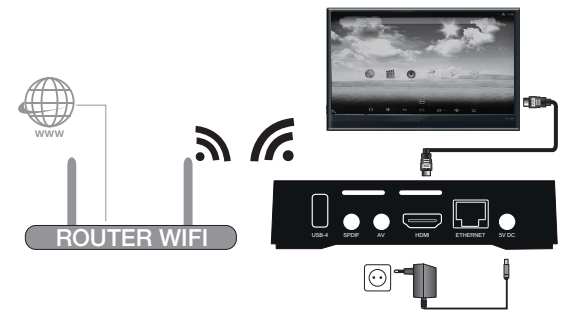

ATENCIÓN: En la primera instalación, el idioma por defecto del TX-600 android es español. Para modificar esta configuración:

Ir al menú Ajustes/Idioma y teclado y seleccionarotro idioma

### Encender / apagar

 Pulsar el botón distancia. El aparato se apagará.

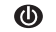

del mando a

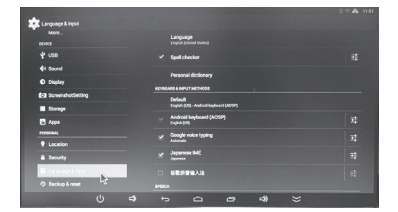

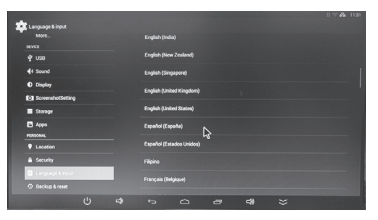

#### Barra de control

En la parte inferior de la pantalla se muestra permanentemente una barra de control con varias funciones descritas a continuación.

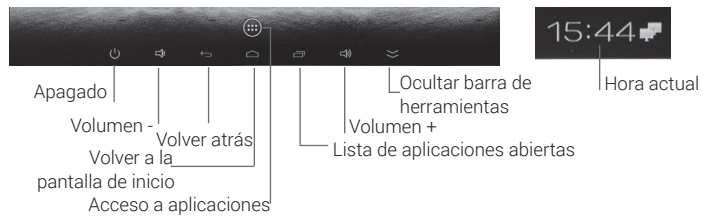

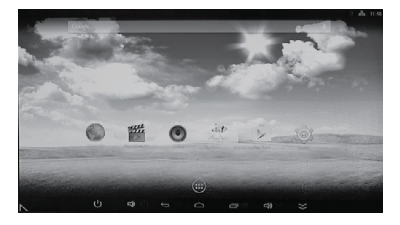

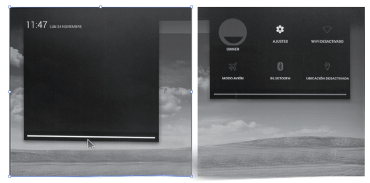

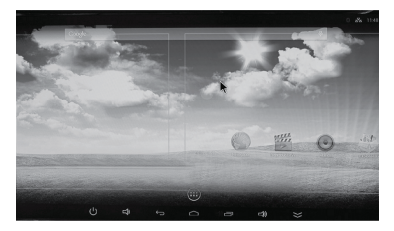

#### Ajustes

La página de configuración permite modificar los parámetros del TX-600 android. Al igual que un smartphone, dispone de menus desplegables con accesos rápidos (propietario, ajustes, WiFi, modo avión, bluetooth, etc...) y también la posibilidad de desplazarse mediante el cursor por los diferentes escritorios. También es posible ocultar la barra de herramientas pulsando el botón

#### MENUS PRINCIPALES:

 Ajustes Wi-Fi : permite modificar las opciones asociadas a la red Wi-Fi o bien seleccionar la red disponible sobre la cual se va a conectar. Para configurar la red WiFi, pulsar Ajustes y OK . Ahora es necesario configurar la red WIFI. Seleccionar WIFI para visualizar la lista de redes WIFI disponibles. Seleccionar la red de su dispositivo ADSL e introducir la contraseña de la red. También existe la posibilidad de conectar el dispositivo mediante cable Ethernet .

 Visualización : permite modificar los parámetros de visualización como la resolución o la posición de la imagen del aparato en la pantalla del televisor. Atención : en caso que su TV no soporte la resolución indicada, por favor, NO TOQUE NINGUNA TECLA DURANTE 20 SEGUNDOS Y ESPERE

A continuación el equipo volverá a su resolución anterior.

• **Aplicaciones**: Permite visualizar o desinstalar las aplicaciones instaladas.

• Idioma y teclado: Para cambiar el idioma y el tipo de teclado virtual (en pantalla). El teclado virtual desaparece cuando se conecta un teclado físico.

• Fecha y hora: Para ajustar la hora manualmente o cambiar la zona horaria.

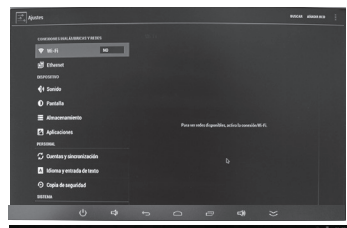

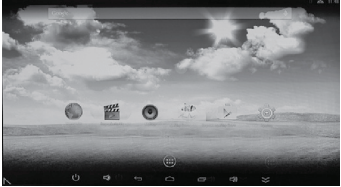

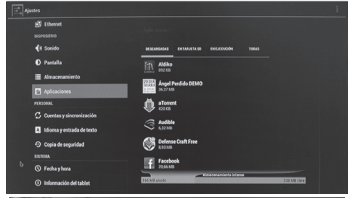

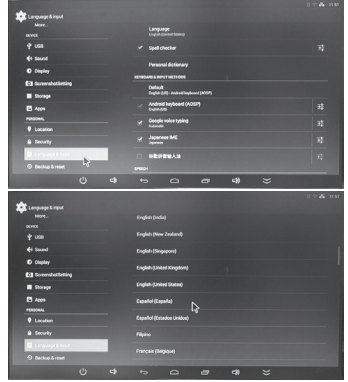

| A                           | Sinteris de vez                                                                                                    |  |
|-----------------------------|----------------------------------------------------------------------------------------------------|--|
|                             |                                                                                                    |  |
| A).6945                     |                                                                                                    |  |
| <b>€</b> † Sonido           |                                                                                                    |  |
|                             |                                                                                                    |  |
| Almocenamiento              | Exhibite Bhu Fary directory play mode<br>Seavan play the Dia Fary directory automatically when you adent are in the<br>Friday of the Dia Fary directory automatically when you adent are in the |  |
| Aplicaciones                |                                                                                                    |  |
|                             |                                                                                                    |  |
|                             |                                                                                                    |  |
|                             | Expand o Statel<br>e.velan                                                                                                    |  |
|                             |                                                                                                    |  |
| 🔝 idiomo y entrada de tosto | Aplicaciones (datos aplicaciones y contenido multimodia)                                                                                                    |  |
|                             |                                                                                                    |  |
|                             | Users simplemass in carrie                                                                                                    |  |
|                             |                                                                                                    |  |
|                             |                                                                                                    |  |
| (1)                         | • • • • • ×                                                                                                    |  |

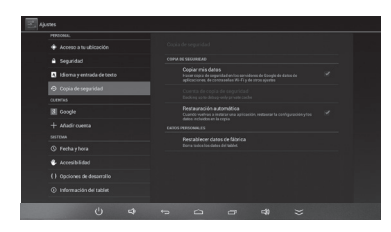

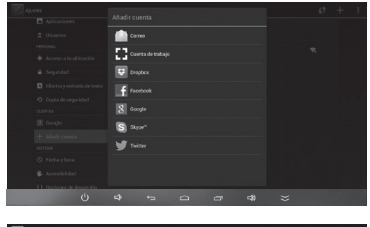

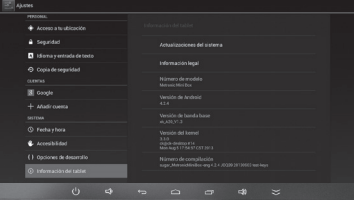

• Velocidad del cursor : Permite ajustar la velocidad del movimiento del cursor, igual que en un ordenador.

• Almacenamiento: Para comprobar la memoria disponible del aparato.

 Añadir cuenta: Para gestionar las diferentes cuentas (correo, redes sociales, etc...).

• Guardar y reiniciar : Para volver al TX-600 a su estado original configuración de fábrica). El reinicio permite borrar todas las aplicaciones instaladas por el usuario y volver a los ajustes en salida de fábrica.

#### Para reiniciar el equipo

• Ir al menu Ajustes, y seleccionar copia de seguridad .

· Clic en restablecer datos de fabrica.

 Validar con un clic en el botón de abajo Restablecer tablet, y confirmar de nuevo en Borrar todo.

• El TX-600 se apagará. Desconectar el conector del alimentador y volver a conectarlo. Aparecerá al cabo de unos segundos borrando. Una vez desaparezca dicho mensaje volver a desconectar y volver a conectar el TX-600 por el alimentador. Entonces se iniciará con los datos de fabrica.

# 3 - UTILIZACIÓN

En la pantalla de aplicaciones aparecen varios iconos que permiten seleccionar un cliente de correo electrónico, un navega dor Internet, el menu de configuración del TX-600 android, un reproductor audio. lector de fotos, etc:

Apagar / encender: Pulsar el botón standby ROJO del mando para apagar. Para encender, volver a pulsar el botón standby ROJO.

Cliente de correo Email: para consultar y enviar Emails.

Navegador Internet: para navegar por internet introduciendo la dirección o bien buscando con el motor de búsqueda.

Parámetros: para modificar los parámetros del sistema del TX-600 como el idioma, zona horaria, o seleccionar una red Wi-Fi.

Galeria: Para ver fotos contenidas en una tarjeta micro SD o bien en la memor flash interna, o bien lápiz USB.

Música: Para reproducir música contenida en una tarjeta micro SD o bien en la memoria flash interna, o bien lápiz USB.

## **4 - NAVEGADOR INTERNET**

En primer lugar, debe estar conectado a Inter net. Puede utilizar el navegador de origen, o bien instalar otro navegador manualmente (mediantePlay store).

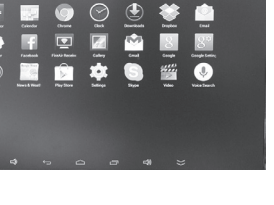

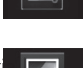

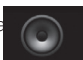

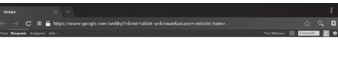

Google

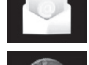

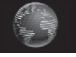

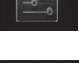

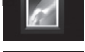

# **5 - REPRODUCTOR MULTIMEDIA**

El TX-600 android posee reproductores multimedia que permiten leer videos, música o fotos de un disco USB o una tarjeta SD / MMC.

 Puede acceder pulsando el icono Aplicaciones, y pulsando los iconos siguientes en función del tipo de fichero a reproducir. Es necesario insertar un disco USB o tarjeta SD / MMC con los ficheros a visualizar o escuchar.

• El gestor de ficheros permite: copiar, cortar, borrar, renombrar. Pulsar el icono del gestor de ficheros de la pantalla principal.

• Pulsar y mantener pulsado la tecla izquierda del menu. Aparece un menu emergente con opciones para cortar, copiar, renombrar, mover ficheros.

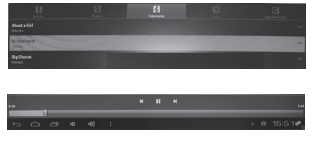

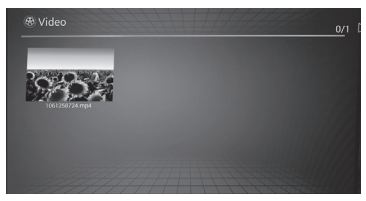

### Reproductor de música

 Pulsar Aplicaciones / música
 Al hacer clic en el icono Música, se abre el reproductor audio y muestra toda la música encontrada automáticamente en el disco o la tarjeta SD / MMC.

### Reproductor de fotos (Galería)

Para ver fotos contenidas en un disco USB o tarjeta de memoria SD / MMC, clic en el icono Galeria. El reproductor buscará automáticamente todas las fotos y las mostrará en forma de album. Pulsar sobre el album donde se

encuentra la foto a visualizar y pulsar sobre la foto. Esperar algunos instantes y la foto se mostrará a pantalla completa.

### 6 - Instalar y desinstalar aplicaciones

#### Instalar aplicaciones

• Entrar en Aplicaciones / app. center y seleccionar la aplicación y pulsar para instalar

#### Desinstalar aplicaciones

• Ir al menu Ajustes / aplicaciones . Seleccionar la aplicación y pulsarDesinstalar

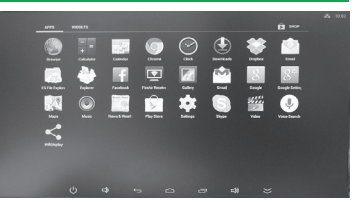

### 7 - MANIPULACIONES DE BASE

#### Utilización del ratón / mando :

#### Clic – arrastrar :

Para desplazar verticalmente una página y acceder a todas las selecciones disponibles, colocar el cursor en la página, pulsar la tecla clic izquierdo y manteniendo la tecla pulsada, arrastrar el cursor. La página sigue al cursor. Puede también utilizar la rueda del ratón para desplazarse verticalmente en las páginas.

#### Menu Aplicación :

Las aplicaciones proponen frecuentemente su propio menu de ajuste de parámetros propios de la aplicación. Estos menus son accesibles a través del icono **##** que aparece en la barra de control.

#### Supresión de aplicaciones :

No dude en instalar una aplicación para probarla, puede desinstalarla gracias al menu Ajustes / Aplicaciones.

#### Pantallas de inicio :

La pantalla de inicio es un espacio de libre disposición, por ejemplo, para colocar atajos (widgets)hacia las aplicaciones que utiliza frecuentemente.Para acceder a otras pantallas (hacia la izquierda, y hacia la derecha), deslizar la pantalla con el cursor o utilizar la rueda del ratón.

#### Añadir un atajo :

Seleccionar la pantalla de inicio donde desea añadir un atajo.
Acceder a la página de aplicaciones.

•Clic y mantener pulsado el icono de la aplicación de la que desea tener un atajo. Aparece la pantalla de inicio, colocar el atajo en el lugar deseado y soltar el cursor.

#### Suprimir un atajo :

•Clic y mantener pulsado el icono del atajo que desea suprimir.

•Aparece la papelera (símbolode una cruz) en la parte superior de la pantalla.

·Colocar el icono en la papelera.

### 8 - DESCUBRIR ANDROID

Android es un sistema operativo concebido por Google, en principio para teléfonos móviles «smartphones». Por esto, encontrará en algunos menus el término «tablet». El interés de un sistema operativo abierto es de poder instalar aplicaciones compatibles, con la aplicación «AppInstaller», o bien, más simplemente, si está disponible en su modelo, la aplicación Google Play Store.

Debido a que es un sistema controlado por Google, necesitará crear una cuenta Google, por ejemplo, para Google Play Store.

Cada aparato, teléfono o reproductor multimedia como el TX-600 android, está personalizado por el fabricante, y tiene sus funciones, como un GPS, una cámara, una salida HDMI. Las aplicaciones pueden necesitar una opción particular para funcionar, pueden no funcionar con su TX-600 android. En general, la descripción de una aplicación contiene las opciones necesarias.

### 9 - CARACTERÍSTICAS TÉCNICAS

| Especificaciones técnicas |                                                                                                  |  |  |  |
|---------------------------|--------------------------------------------------------------------------------------------------|--|--|--|
| Alimentación              | 5V 2A                                                                                            |  |  |  |
| Procesador                | 1.5GHz Cortex A5                                                                                 |  |  |  |
| Memoria                   | RAM: 1Gb DDR3<br>Memoria flash total : 8GB                                                       |  |  |  |
| Conectores                | 1 entrada SD / MMC - Puerto HDMI - 4 puertos USB 2.0 - 1 salida AV<br>1 toma RJ45 - 1 toma SPDIF |  |  |  |
| Red                       | Red: WiFi IEEE 802.11b/g/n. Ethernet 10/100                                                      |  |  |  |
| Consumo máx.              | En standby: máximo: 0,3W / Funcionamiento: 2,5W                                                  |  |  |  |

# PRECAUCIÓN

Por favor, lea la siguiente información antes de comenzar a usar el dispositivo

#### 1. NORMAS DE SEGURIDAD ELECTRICA

Esta nota contiene información esencial para proteger a los usuarios y a otros de posibles lesiones o daños materiales y para asegurar el uso correcto.

#### 2. ATENCIÓN

Este Dispositivo está diseñado para utilizarse únicamente con fuentes de alimentacion externa que cumplan las siguientes características eléctricas. ENTRADA: 100-240V 50/60HZ 0.4A SALIDA: 5V 2A

### 3. NORMAS DE SEGURIDAD ELECTRICA

Esta nota contiene información esencial para proteger a los usuarios y a otros de posibles lesiones o daños materiales y para asegurar el uso correcto.